- Click the link to the Zoom meeting you wish to join.
  You should see a pop-up window prompting you to sign into Zoom. Click "Sign In":

| Z | COM            |  |
|---|----------------|--|
|   | Join a Meeting |  |
|   | Sign Up        |  |
|   | Sign In        |  |

3. In the next window, choose "SSO":

| <br>ZOOM ~          |         |  |
|---------------------|---------|--|
|                     |         |  |
| Email               |         |  |
| Password            | Forgot? |  |
| Sign In             |         |  |
| Keep me signed in   |         |  |
| or sign in with     |         |  |
| SSO Apple Google Fa | cebook  |  |

4. On the next page, under "Your Company Domain," enter "vccs", and click "Continue":

| Sign In with SSO                |            |  |
|---------------------------------|------------|--|
| - Your company domain           |            |  |
| vccs                            | .zoom.us 🗸 |  |
|                                 |            |  |
| I don't know the company domain | Continue   |  |
|                                 |            |  |
|                                 |            |  |

5. Once you click continue, it should automatically open a window that prompts you to sign into your myBrightpoint account. Sign in, and it should automatically open the Zoom session you chose to sign into:

| Virginia's<br>Community Colleges<br>Need Help?                                  | Virg                                    |
|---------------------------------------------------------------------------------|-----------------------------------------|
| Username                                                                        | Username                                |
| GO >                                                                            |                                         |
| FORGOT MY PASSWORD FORGOT MY USERNAME                                           | FORGOT MY PASSWORD                      |
| Want faster login through your mobile phone, click SE I UP<br>MFA button below. | Want faster login through yo<br>MFA but |